www.koi.or.kr

# 한국정보올림피아드2차 대회 접수 매뉴얼

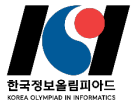

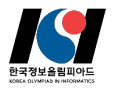

## Index

- 01 회원가입 (p.3~6)
- 02 접수페이지 로그인 (p.7)
- 03 접수 유의사항 안내 및 개인정보 동의 (p.8)
- 04 원서접수 정보 선택 및 추가정보 입력 (p.9~13)
- 05 접수 확인 및 결제 진행 (p.14)
- 06 접수 완료 및 수험표 (p.15)
- 07 원서접수 취소 / 환불 (p.16)

## 01. 회원가입

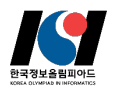

#### 사용자 로그인

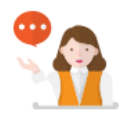

### 원서접수 유의 사항

- > 한국정보을림피아드를 위한 접수페이지 입니다. 일반 자격접수는 홈페이지를 이용해 주시기를 부탁드립니다.
- > 접수정보가 올바르지 않은 경우 차후 접수가 취소 될 수 있습니다.
- > 접수확인은 홈페이지(https://license.kpc.or.kr)에서 확인하시기 바랍니다.
- > 참가대상은 1차 대회 동상 이상 수상자이며 자세한 내용은 한국정보을림피아드 홈페이지(https://koi.or.kr/)에서 확인하시기 바랍니다.

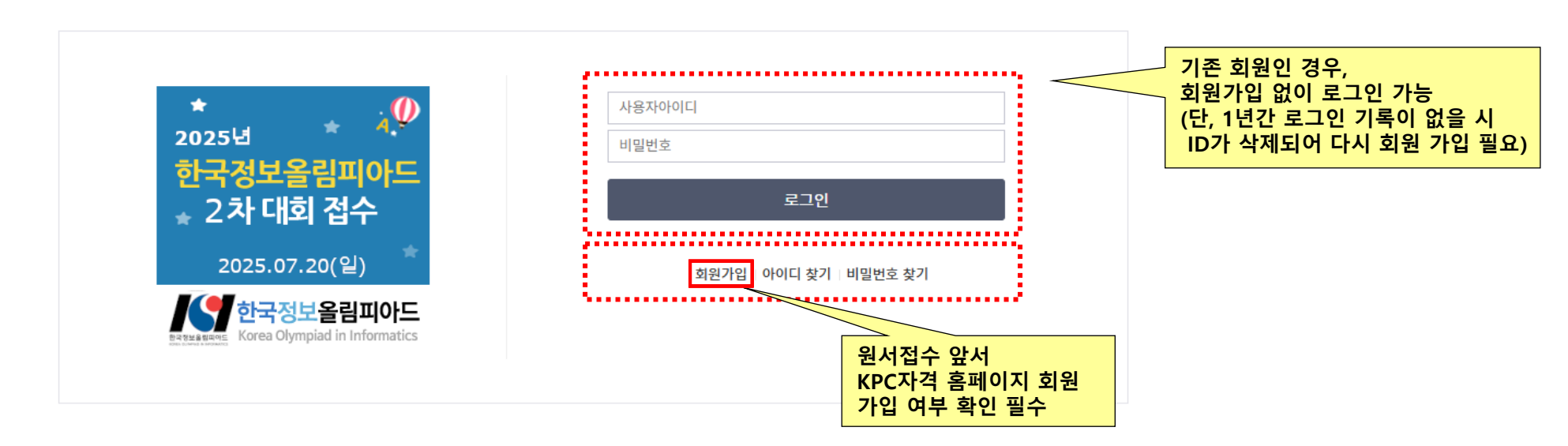

### 추가 설명

□ 한국정보올림피아드 2차 대회 접수에 앞서 한국생산성본부 자격 홈페이지(https://license.kpc.or.kr)에서 회원가입이 필요합니다.
 □ 기존 회원인 경우 회원가입 절차 생략 후 바로 로그인 가능합니다.(로그인 정보는 아이디/비밀번호 찾기 기능 이용)
 □ 단, 1년간 로그인 기록이 없을 시 ID가 삭제되므로 다시 회원 가입을 진행해 주셔야 합니다.

## 01. 회원가입

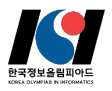

동의합니다 🖌

### 🥑 전체 약관(필수항목)에 동의합니다

#### 한국생산성본부 자격인증본부 이용약관

#### 제1장총칙

#### 제1조(목적)

이 약관은 한국생산성본부 자격인증본부(이하 "본부"라 한다)가 제공하는 본부 사업 관련 서비스(이하 서비스라 합니다)를 이용함
 에 있어 이용조건 및 절차와 기타 필요한 사항을 규정하는 것을 목적으로 합니다.

#### 제2조(약관의 효력과 변경)

(1) 본 약관은 그 내용을 서비스 화면에 게시하고 이용자가 서비스화면에서 동의 의사표시를 함으로써 효력을 발생합니다.
 (2) 본부는 사정상 혹은 영업상 중요한 사유가 발생될 경우에는 약관의 규제 등에 관한 법률, 전자거래기본법, 전자서명법, 정보통신명

#### 개인정보수집ㆍ이용 동의서

한국생산성본부 자격인증본부는 당 사이트 서비스 가입시 기재를 요구하는 회원의 개인정보는 본 이용계약의 이행과 본 이용계약상의 서비스제 공을 위한 목적으로 개인 정보를 수집·이용합니다.

| 1인정보 수집·이용 내역 (필수사항)                            |                |                  | 동의합니다 🕑 |
|-------------------------------------------------|----------------|------------------|---------|
| 수집•이용 항목                                        | 수집•이용 목적       | 보유기간             |         |
| 이름, 아이디, 생년월일, 비밀번호, 성별, 내외국인구<br>분, 휴대폰번호, 이메일 | 회원관리, 회원서비스 제공 | 회원탈퇴시 즉시 삭제, 비활동 | 5시 1년   |

이 위의 개인정보 수집·이용에 대한 동의를 거부할 권리가 있습니다. 그러나 동의를 거부할 경우 원활한 회원 서비스를 제공할 수 없습니다.

| 선택적 개인정보 수집·이용 내역(동의거부 가능) |  |
|----------------------------|--|
|----------------------------|--|

| 수집ㆍ이용 항목               | 수집•이용 목적       | 보유기간                 |
|------------------------|----------------|----------------------|
| 변락처, 영문성, 영문이름, 소속, 사진 | 회원관리, 회원서비스 제공 | 회원탈퇴시 즉시 삭제, 비활동시 1년 |

위의 개인정보 수집·이용에 대한 동의를 거부할 권리가 있습니다. 위의 개인정보 수집·이용에 대하여 동의를 거부하셔도 기본적인 회원서비 스제공에는 제한이 없으나 부가서비스 제공(자격증 정보 제공 등)은 제한을 받습니다.

목적외 이용(마케팅) 내역(동의거부 가능)

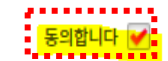

| 제공 목적    | 제공 항목     | 보유기간                 |
|----------|-----------|----------------------|
| 마케팅(자격증) | 이메일, 전화번호 | 회원탈퇴시 즉시 삭제, 비활동시 1년 |

✓ 위의 개인정보 수집·이용에 대한 동의를 거부할 권리가 있습니다. 그러나 동의를 거부할 경우 자격증 정보를 제공 받지 못합니다.

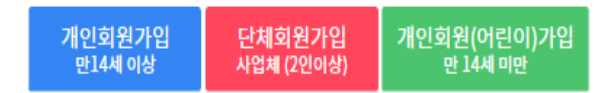

2006년 9월 24일부터 개정된 '주민등록법'에 의해 타인의 주민등록번호를 도용하여 웹사이트에 가입하는 등의 주민등록 번호에 대한 단 순 부정사용에 대하여서도 3년 이하의 징역 또는 1천만원 이하의 벌금이라는 무거운 형벌을 부과하도록 하고 있습니다. 관련 법률 : 주민등록법 제 21조(벌칙) 제 2항 9호 (2006년 9월 24일 시행)

만약, 타인의 주민번호를 도용하여 ITQ 회원으로 가입하신 회원이 있으시다면,도용 행위를 즉시 중지하여 주시기 바랍니다. 위와 관련하여 타인의 주민번호를 이용하여 원서접수, 자격증 신청및 기타에도 사전 및 사후 발견시에 실격처리됨을 알려드립니다.

### 추가 설명

□ 회원 가입을 위한 개인정보 수집·이용 동의 '필수 사항 ' 과 '선택사항 ' 이 있습니다. □ '개인회원가입(만14세 이상 또는 14세 미만)' 만 가능하며, '단체 회원가입'은 지원되지 않습니다.

동의합니다 🖌

추가 설명

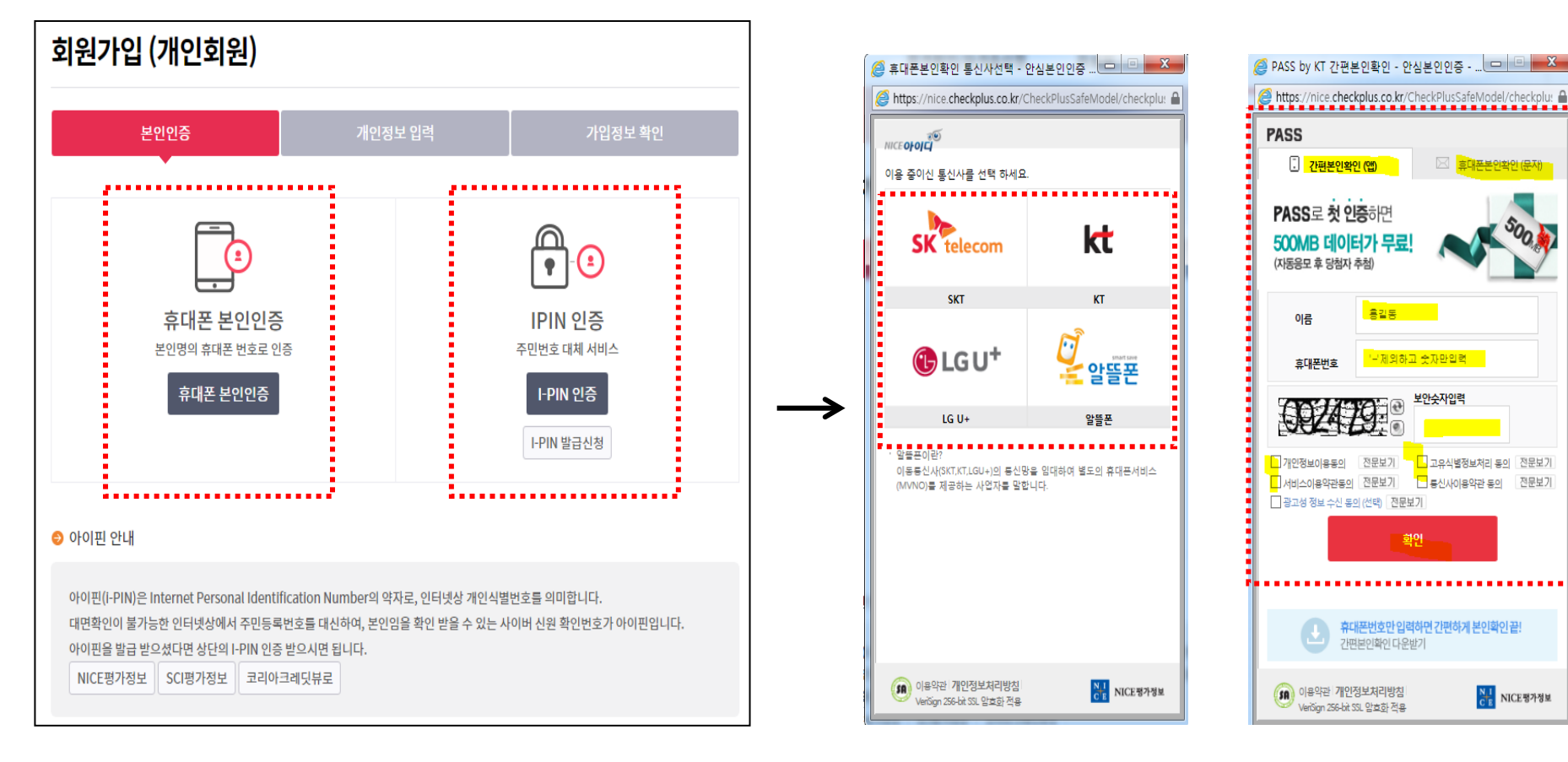

### 본인확인부터

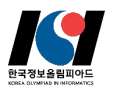

NICE평가정보

## 01. 회원가입

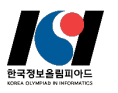

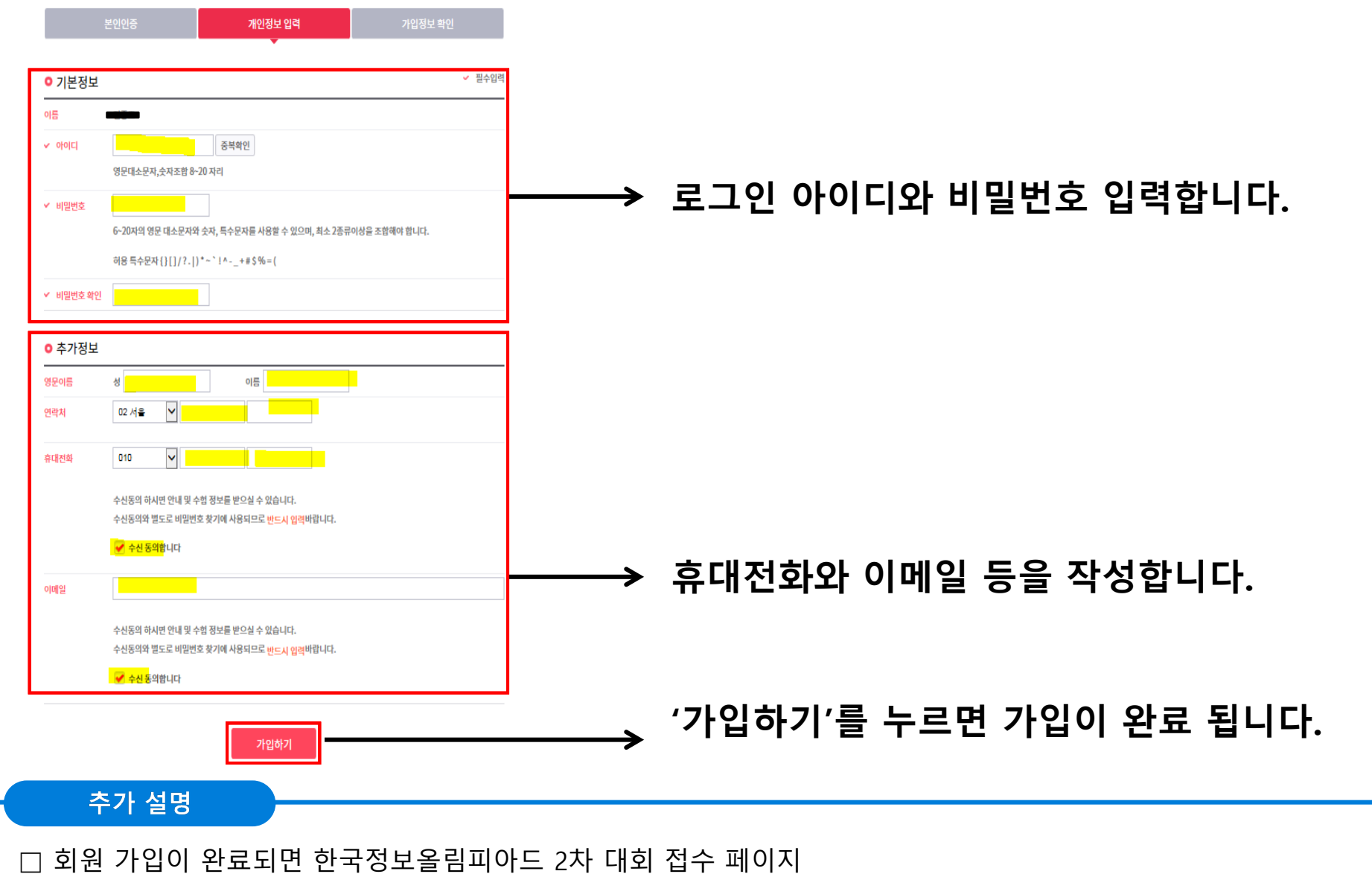

(<u>https://license.kpc.or.kr/nasec/rceptexmncnfirm/url/exclusiveApplyGate.do?dXJsU2VxPTExNDk=</u>)로 이동하여 접수 신청을 합니다.

## 02. 접수페이지 로그인

### 사용자 로그인

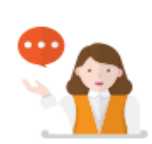

### 원서접수 유의 사항

- > 한국정보을림피아드를 위한 접수페이지 입니다. 일반 자격접수는 홈페이지를 이용해 주시기를 !
- > 접수정보가 올바르지 않은 경우 차후 접수가 취소 될 수 있습니다.
- > 접수확인은 홈페이지(https://license.kpc.or.kr)에서 확인하시기 바랍니다.
- > 참가대상은 1차 대회 동상 이상 수상자이며 자세한 내용은 한국정보을림피아드 홈페이지(https://koi.or.kr/)에서 확인하시기 바랍니다.

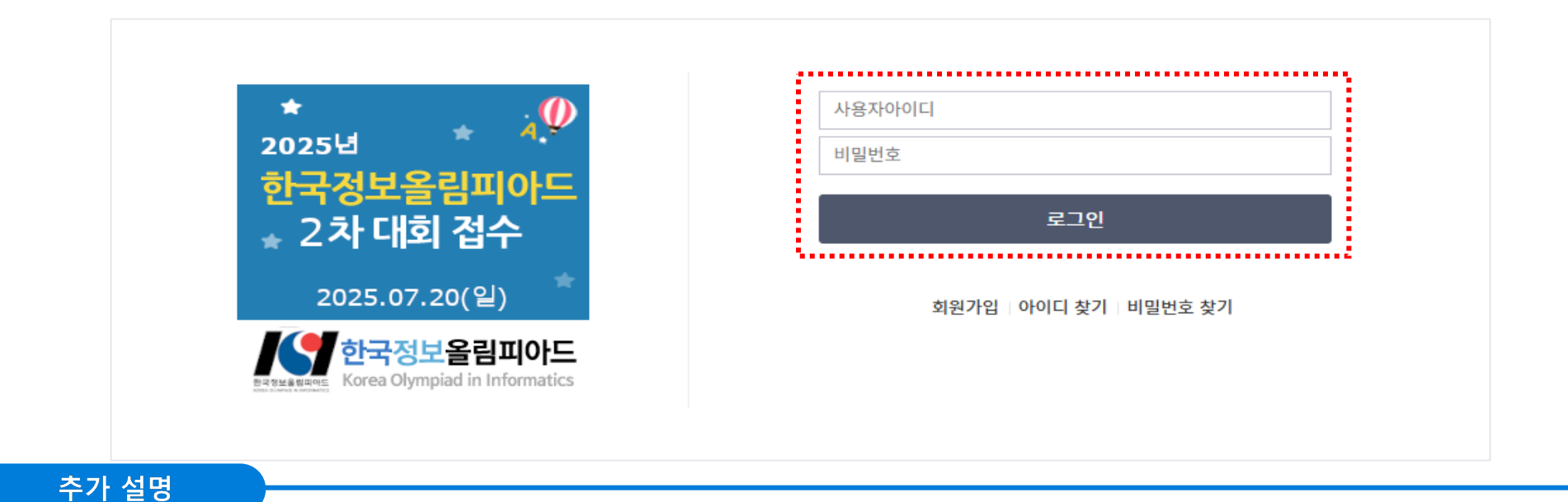

□ 접수페이지로 접속하여 회원가입하신 아이디와 비밀번호를 입력하고 로그인 합니다.

## 03. 접수 유의사항 안내 및 개인정보 동의

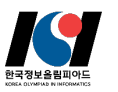

### 원서접수 유의사항 안내

### 2025년 한국정보올림피아드 2차 대회 접수

|   | 2025년 한국정보올림피아드 2차 대회 |  |  |  |
|---|-----------------------|--|--|--|
| Ľ | 시험일 2025-07-20        |  |  |  |

○ 원서접수 유의 사항

> 사회통합 대상자(국민기초생활수급대상자, 차상위계층)는 선결제 후 온라인 양식을 작성(https://kol.or.kr/kol/2025/1/)해야 합니다.
 > 대회 종료 후 관련 서류의 증빙이 확인되면 환불 예정입니다.

#### ○ 원서접수 전형료 반환(취소/환불) 규정

| 전형료 반환 경우                                                        | 전형료 반환 규정 |
|------------------------------------------------------------------|-----------|
| 접수기간(07월 09일 ~ 07월 16일) 중 취소한 경우<br>(07월 16일 23:59:59 까지 취소한 경우) | 100% 환불   |
| 전형료를 과오납한 경우                                                     | 과오납 금액 반환 |

※ 환불 결과는 별도로 통보되지 않습니다. 결제 취소 방법에 따라 2~7일 소요됨(신용카드, 계좌이체)

※ 07월 17일부터는 전형료 환불이 되지 않습니다.

### 개인정보 활용 동의

### ○ 개인정보수집·이용 동의서

개인정보 수집·이용 내역 (필수사항)

| 1.00    |         |
|---------|---------|
|         | 동의합니다 🗌 |
| 10 Sec. |         |

| 수집·이용 항목                                                                        | 수집·이용 목적          | 보유기간         |
|---------------------------------------------------------------------------------|-------------------|--------------|
| 이름, 생년월일, 성별, 사진, 휴대전화, 이메일, 자택주소, 재학구분, 최<br>종학력, 학년, 학교구분, 학교명, 학교주소, 보호자 연락처 | 한국정보을림피아드 접수 및 운영 | 참가신청일로 부터 5년 |

✔ 위의 개인정보 수집·이용에 대한 동의를 거부할 권리가 있습니다. 그러나 동의를 거부할 경우 원활한 회원 서비스를 제공할 수 없습니다.

| 개인정보 제3자 제공 내역 (필수사항)                                                        |              |                                                                                    |              |  |
|------------------------------------------------------------------------------|--------------|------------------------------------------------------------------------------------|--------------|--|
| 제공받는 자                                                                       | 제공목적         | 제공하는 항목                                                                            | 보유기간         |  |
| (사)한국비버정보교육연합                                                                | 한국정보을림피아드 개최 | 이름, 생년월일, 성별, 사진, 휴대전화, 이메일, 자택주소, 재<br>학구분, 최종학력, 학년, 학교구분, 학교명, 학교주소, 보호자<br>연락처 | 참가신청일로 부터 5년 |  |
| ✔ 위의 개인정보 수집·이용에 대한 동의를 거부할 권리가 있습니다. 그러나 동의를 거부할 경우 원활한 회원 서비스를 제공할 수 없습니다. |              |                                                                                    |              |  |

원서접수하기

추가 설명

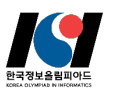

| ○ 개인정보                             |                                                                                                    |                      |
|------------------------------------|----------------------------------------------------------------------------------------------------|----------------------|
| 이름                                 | 테스트2222                                                                                                    |                      |
| 생년월일                               | 2008년 01월 01일                                                                                                    |                      |
| 성벌                                 | ц.                                                                                                    |                      |
| 휴대전화                               | 010 🗸 1111 2222                                                                                                    | 대히 과려 아내르 바으 스 이ㄷ로   |
| 휴대전화 확인                            | 010 🗸                                                                                                    |                      |
| 이메일                                | @         직접입력 ✓         인증 매일받충           해당 이메일 주소로 대회 응시 관련 정보가 발송되오니 정확혀 입력해주시기 바랍니다.         구글(Gmail)예일 수신이 안되는 경우가 있어 다른 매일을 사용하시기 바랍니다.                                                                                                    | · 성확한 정보를 입력하시기 바랍니다 |
| 자택주소                               | 03048 우편번호 찾기                                                                                                    |                      |
|                                    | 서울특별시 중로구 정와대로 1                                                                                                    |                      |
|                                    | 1                                                                                                    |                      |
| 오 사진정보<br>의사진<br>입시사진<br>사진5득 및 수정 | <ul> <li>&gt; 원서접수 시 사진등록은 필수형목입니다.</li> <li>&gt; 사진은 최근 6개월 이내에 활영한 사진을 등록합니다.</li> <li>&gt; 아메의 경우 내회 1수일 전(7월 9일)까지 홈페이지에서 사진을 수정해주시기 바랍니다.</li> <li>' 영시 사진 등록'으로 접수한 경우</li> <li>· 본인의 사진을 등록하지 않은 경우</li> <li>· 모바일로 접수한 경우(모바일 접수시 사진 등록 물가)</li> </ul> | ───→ 사진을 반드시 등록합니다.  |
|                                    | 작성완로(다음)                                                                                                    |                      |

추가 설명

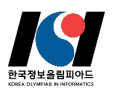

### 이메일 인증

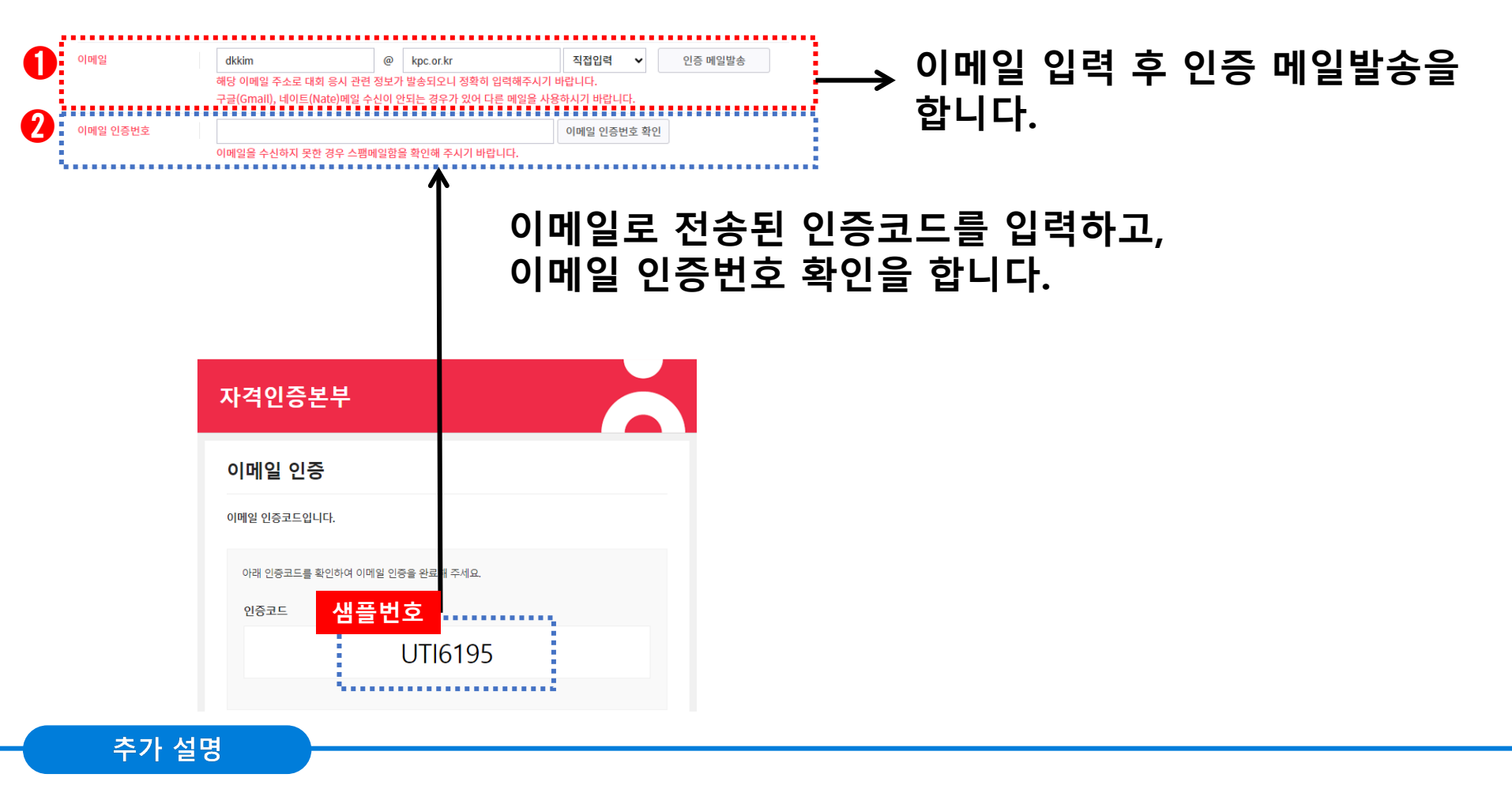

□ 이메일 수신이 안되었을경우 정확한 이메일 주소인지 확인하고, 이메일에서 스팸 메일함을 검색합니다.
 □ 이메일 주소가 정확하고, 스팸 메일함 검색이 안될시에는 다른 이메일 주소를 사용합니다.
 □ 구글(Gmail), 네이트(Nate)메일이 수신이 안되는 경우가 있어 다른 메일을 사용하시기 바랍니다.

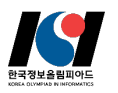

### (1) 재학생

| 재학구분         | • 재학생 | ) 외국인학교 🔷 비재 | भुर<br>भुर             | → 재한구분 착가부문을 선택한 |
|--------------|-------|--------------|------------------------|------------------|
| 참가부문         | ○ 초등부 | ) 중등부 🔵 고등부  |                        |                  |
| 학교명          |       |              | 학교명검색 학교명검색 버튼을 이용하세요. |                  |
| 학년           | 1 2   | <u> </u>     |                        |                  |
| 학교주소         |       | 우편번호 찾기      |                        |                  |
|              |       |              |                        |                  |
|              |       |              |                        |                  |
| 상장 받을 장소     | 집 이 학 | j            |                        | → 해당 정보를 입력합니다.  |
| 보호자연락처(휴대전화) | 010   | ~            |                        |                  |
|              | 010   | •            |                        |                  |

추가 설명

### □ 재학구분 및 출생 연도에 따라 신청 가능한 참가 부문

| 재학       | ·구분 | 재학생       | 외국인학교         | 비재학생                                              |               |                     |
|----------|-----|-----------|---------------|---------------------------------------------------|---------------|---------------------|
| 최종       | 학력  | 선택없음      | 선택없음          | 검정고시 합격 없음초등학교 졸업학력<br>검정고시 합격중학교 졸업학력<br>검정고시 합격 |               | 중학교 졸업학력<br>검정고시 합격 |
|          | 초등부 |           | 2013년생~2018년생 | 2013년생~2018년생                                     | 신청불가          | 신청불가                |
| 잠가<br>부문 | 중등부 | 2003년생 이상 | 2010년생~2012년생 | 2010년생~2012년생                                     | 2010년생~2018년생 | 신청불가                |
|          | 고등부 |           | 2007년생~2009년생 | 2007년생~2009년생                                     | 2007년생~2009년생 | 2007년생~2018년생       |

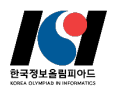

### (2) 외국인학교

| 재학구분         | ○ 재학생 💿 외국인학교 🔷 비재                                                                                        | r생                     |                                      |
|--------------|----------------------------------------------------------------------------------------------------|------------------------|--------------------------------------|
| 참가부문         | ◎ 초등부 ◎ 중등부 ◎ 고등부                                                                                         |                        |                                      |
|              | 외국인학교 재학생의 경우 아래 출생년도 기준<br>- 초등부 : 2013년생 ~ 2018년생<br>- 중등부 : 2010년생 ~ 2012년생<br>- 고등부 : 2007년생 ~ 2009년생 | 으로 참가 가능합니다.           | ···································· |
| 학교명          |                                                                                                    | 학교명검색 학교명검색 버튼을 이용하세요. | 자도 서태되니다                             |
| 학년           | ○ 1 ○ 2 ○ 3                                                                                               |                        |                                      |
|              | 외국인학교 재학생의 경우 국내 학년으로 환신                                                                                  | 하여 입력하시기 바랍니다.         |                                      |
| 학교주소         | 우편번호 찾기                                                                                                   |                        |                                      |
|              |                                                                                                    |                        |                                      |
|              |                                                                                                    |                        |                                      |
| 상장 받을 장소     | ○ 집 ○ 학교                                                                                                  |                        |                                      |
| 보호자연락처(휴대전화) | 010 🗸                                                                                                    |                        | ;── 해당 정보를 입력합니다.                    |
| 보호자연락처 확인    | 010 ~                                                                                                    |                        |                                      |

추가 설명

### □ 재학구분 및 출생 연도에 따라 신청 가능한 참가 부문

| 재학       | 구분  | 재학생       | 외국인학교         |               | 비재학생                 |                     |
|----------|-----|-----------|---------------|---------------|----------------------|---------------------|
| 최종       | 학력  | 선택없음      | 선택없음          | 검정고시 합격 없음    | 초등학교 졸업학력<br>검정고시 합격 | 중학교 졸업학력<br>검정고시 합격 |
| ±1 -1    | 초등부 |           | 2013년생~2018년생 | 2013년생~2018년생 | 신청불가                 | 신청불가                |
| 잠가<br>부문 | 중등부 | 2003년생 이상 | 2010년생~2012년생 | 2010년생~2012년생 | 2010년생~2018년생        | 신청불가                |
|          | 고등부 |           | 2007년생~2009년생 | 2007년생~2009년생 | 2007년생~2009년생        | 2007년생~2018년생       |

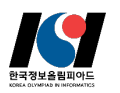

### (3) 비재학생

| ○ 접수 정보        |                                                                                                    |                                                                                                    |
|----------------|----------------------------------------------------------------------------------------------------|----------------------------------------------------------------------------------------------------|
| 재학구분           | ○ 재학생                                                                                                    |                                                                                                    |
| 최종학력           | 이 검정고시 합격 없음 이 초등학교 졸업학력 검정고시 합격 이 중학교 졸업학력 검정고시 합격                                                                                                  |                                                                                                    |
| 참가부문           | ◎ 초등부   ◎ 중등부                                                                                                    | 재학구분을 비재학생으로 선택시                                                                                                    |
| 상장 받을 장소       | ○ 집 ○ 학교                                                                                                    | → 쇠종악덕 및 줄생년노에 따라                                                                                                    |
| 보호자연락처(휴대전화)   | 010 ~                                                                                                    | 삼가무눈이 사동 선택됩니나.                                                                                                    |
| 보호자연락처 확인      | 010 🗸                                                                                                    |                                                                                                    |
| ⊙ 한국정보올림피아드 2  | 차대회 상위권 수상자 특전(중2-고2에 한함)                                                                                                    |                                                                                                    |
| > 한국정보을림피아드 2차 | 대회 최상위권 수상자는 국가대표 후보생 교육 대상자로 선발되어 2025년 8월 4일에 시작하는 여름학교에 참여하게 됩니다.                                                                                 | → 해당 정보를 입력합니다.                                                                                                    |
|                | ── 선발될 경우 교육에 참가할 의사가 있습니다.(선택)                                                                                                    |                                                                                                    |
|                | <ul> <li>접수 정보</li> <li>재학구분</li> <li>최종학력</li> <li>참가부문</li> <li>상장 받을 장소</li> <li>보호자연락처(휴대전화)</li> <li>보호자연락처 확인</li> <li>한국정보올림피아드 2차</li> </ul> | • 접수 정보         재학·분       재학·생       외국인학교       · 비제학생         최종학역       검정고시 합격 없음       초등학교 졸업학력 검정고시 합격       중학교 졸업학력 검정고시 합격         경주·부       · · · · · · · · · · · · · · · · · · · |

### 추가 설명

### □ 재학구분 및 출생 연도에 따라 신청 가능한 참가 부문

| 재학       | ·구분 | 재학생       | 외국인학교         |               | 비재학생                 |                     |
|----------|-----|-----------|---------------|---------------|----------------------|---------------------|
| 최종       | 학력  | 선택없음      | 선택없음          | 검정고시 합격 없음    | 초등학교 졸업학력<br>검정고시 합격 | 중학교 졸업학력<br>검정고시 합격 |
|          | 초등부 |           | 2013년생~2018년생 | 2013년생~2018년생 | 신청불가                 | 신청불가                |
| 잠가<br>부문 | 중등부 | 2003년생 이상 | 2010년생~2012년생 | 2010년생~2012년생 | 2010년생~2018년생        | 신청불가                |
|          | 고등부 |           | 2007년생~2009년생 | 2007년생~2009년생 | 2007년생~2009년생        | 2007년생~2018년생       |

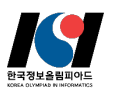

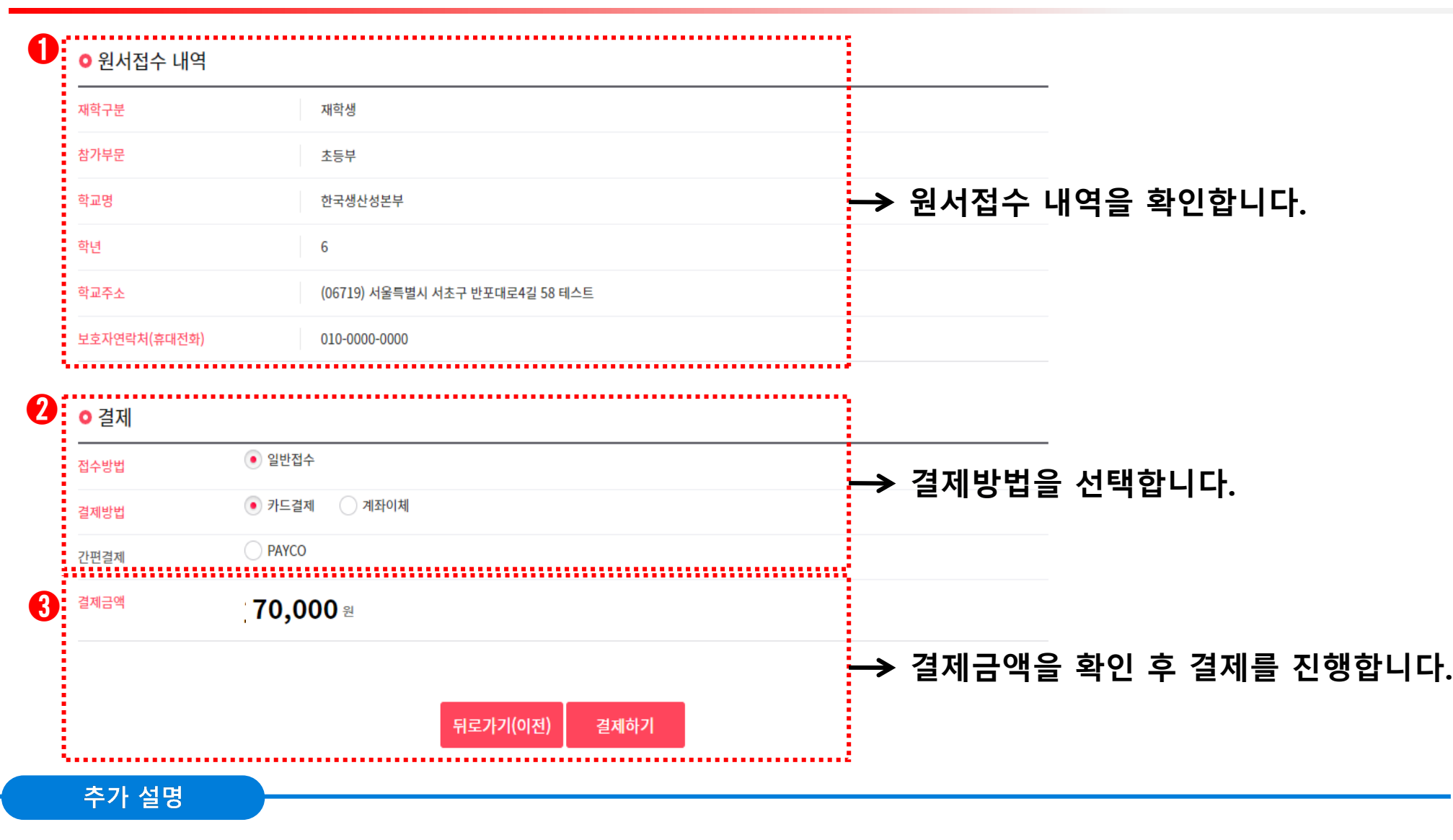

## 06. 접수 완료 및 접수내역 확인

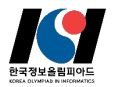

|             | 접수 완료                                 | kộc 자격                        |                                    |   | 접수내역 확인                                                     |
|-------------|---------------------------------------|-------------------------------|------------------------------------|---|-------------------------------------------------------------|
| ○ 접수내용 확인   | 21                                    | 자격수개                          | 전수/수현표확인                           |   |                                                             |
| 접수번호        | KOI2025070421765                      |                               | 81718496                           |   |                                                             |
| 시험일정        | 2025년 한국정보을림피아드 2차 대회                 | 자격소개                          | 접수/수험표확인                           |   |                                                             |
| 시험일         | 2025-07-20                            | 인사말<br>자격소개                   | 시험일정 안내<br>원서접수                    |   | 원서접수 확인 및 수정                                                |
| 수험표 공고일     | 2025-07-18 ~ 2025-07-20 (수험표 출력가능 기간) | ITQ 정보기술자격<br>ERP 정보관리사       | 원서접수 안내<br>원서접수                    | 7 | 7                                                           |
| 결과 발표일      |                                       | GTQ 그래픽기술자격<br>IEQ 인터넷윤리자격    | 원서접수확인/발금                          | / | > 과거이력, 취소신청 결과확인, 연기신청 결과확인 정보는 My자격(원서접수관리)에서 확인할 수 있습니다. |
| 재학구분        | 재학생                                   | SMAT서비스경영사격<br>ICDL<br>SW코딩자격 | 시험취소/연기안내<br>원서접수 확인및수정<br>위서적수 최수 |   | > 개인정보(사진,이예일,휴대폰번호, 비밀번호) 수정은 My자격 > 개인정보관리에서 가능합니다.       |
| 참가부문        | 초등부                                   | CAD 실무능력평가                    | 전시입수 위조<br>수협표 확인 발급               |   |                                                             |
| 학교명         | 서울방배초등학교                              |                               | 접수/수험표확인                           |   | 2025년 한국정보을림피아드 2차 대회 한국정보을림피아드 ^                           |
| 학년          | 1                                     |                               | 시험일정 안내                            |   | ◎ 접수내역                                                      |
| 학교주소        | (06570) 서울특별시 서초구 방배중앙로13길 26 1       |                               | 원서접수                               | * | 시험일 2025-07-20                                              |
| 상장 받을 장소    | 집                                     |                               | 원서접수확인/발급                          |   | 수험지역                                                        |
| 보호자연락처(휴대전화 | t) 010-8810-4022                      |                               | - 시험취소/연기안내                        |   | 시험과목(모듈)/SW 1 초등부 (없음)                                      |
|             |                                       |                               | - 원서접수 확인및수정                       |   |                                                             |
| ○ 결제 정보 확   | 인                                     |                               | - 원서접수 취소                          |   | ◎ 결제정보                                                      |
| 결제 유형       | 일반 접수                                 |                               | - 수험표 확인 발급                        |   | 경제 오험 이번 저스 경제 스타 사용권도                                      |
| 결제방법        | 신용카드                                  |                               |                                    |   | 2에 파장 일전 입구 일세 구진 전당가드<br>건제구애 <b>구요 수소수소</b>               |
| 결제금액        | 70,000 원                              |                               |                                    |   | <sup>≥</sup> <sup>//□<sup>4</sup></sup> / U,UUU 원           |
|             | 70,000 <sub>පි</sub>                  |                               |                                    |   | 사세보기 전소 소정                                                  |
|             |                                       |                               |                                    |   | 11-11-0                                                     |

### 추가 설명

□ 접수 완료 후 하단의 '메인으로 ' 를 클릭하여 한국생산성본부 메인 홈페이지로 이동 및 접수내역을 확인합니다. https://icensekpcorkr/kpc/qualfAthrz/index.db 접속 → 로그인 → 접수/수험표확인 → 원서접수확인/발급 → 원서접수 확인 및 수정 → 상세보기

한국생산성본부 자격 홈페이지의 메뉴에서 원서접수 취소로 이동하여 접수 내역 확인 후 취소를 진행합니다. https://icensekpcorkr/kpc/qualfAthrz/index.do 접속 → 로그인 → 원서접수 취소 → 접수취소 → 확인하여 이동 →시험접수 취소 → 취소 후 완료 확인 16

### 추가 설명

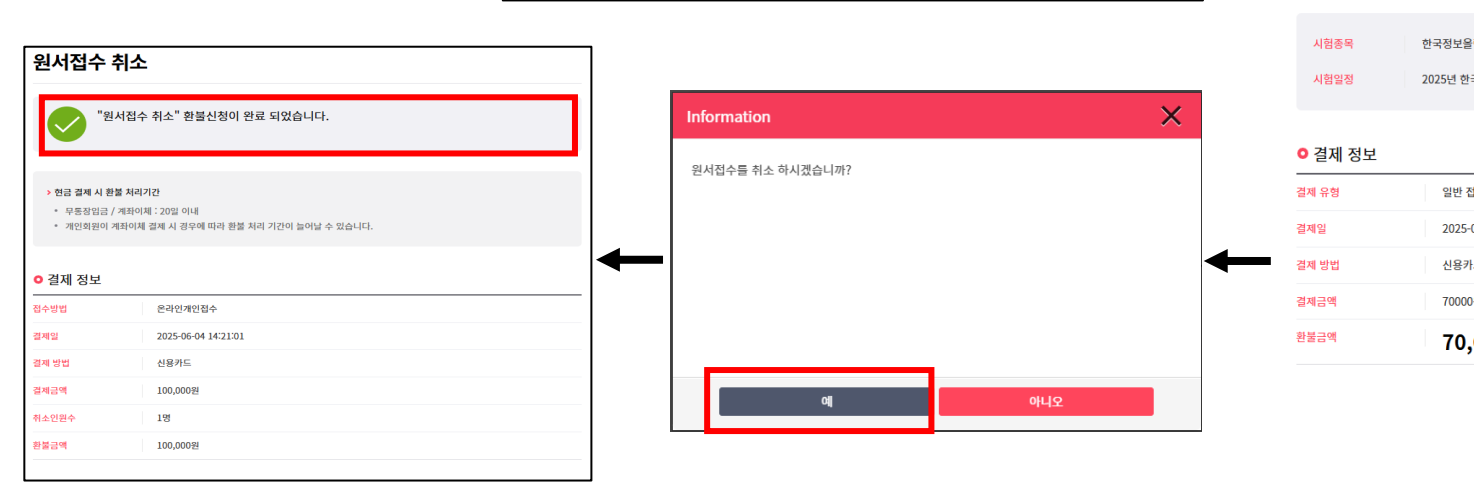

| 원서접수    | 취소                    |
|---------|-----------------------|
|         |                       |
| 시험종목    | 한국정보을림피아드             |
| 시험일정    | 2025년 한국정보을림피아드 2차 대회 |
|         |                       |
| ○ 결제 정보 |                       |
| 결제 유형   | 일반 접수                 |
| 결제일     | 2025-07-04 10:47:00   |
| 결제 방법   | 신용카드                  |
| 결제금액    | 70000원                |
| 환불금액    | <b>70,000</b> 원       |
|         |                       |
|         |                       |
|         | 귀도 시험집수 쉬소            |

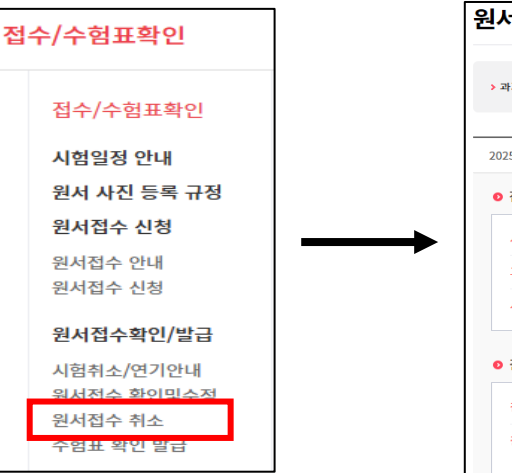

| > 과거이력, 취소신청 결과 | 확인, 연기신청 결과확인 정! | 보는 My자격(원서접수관리)에서 | † 확인할 수 있습니다. |  |
|-----------------|------------------|-------------------|---------------|--|
|                 |                  |                   |               |  |
| 2025년 한국정보을림피아  | 드 2차 대회          | 한국정보을림피아드         |               |  |
| ◎ 접수내역          |                  |                   |               |  |
| 시험일             | 2025-07-20       |                   |               |  |
| 고사장             | 11               |                   |               |  |
| 시험과목(모듈)/SW     | 1 초등부 (없음)       |                   |               |  |
| • 결제정보          |                  |                   |               |  |
| 결제 유형           | 일반 접수            | 결제 수단             | 신용카드          |  |
| 결제금액            | 70.000 🛛         |                   |               |  |

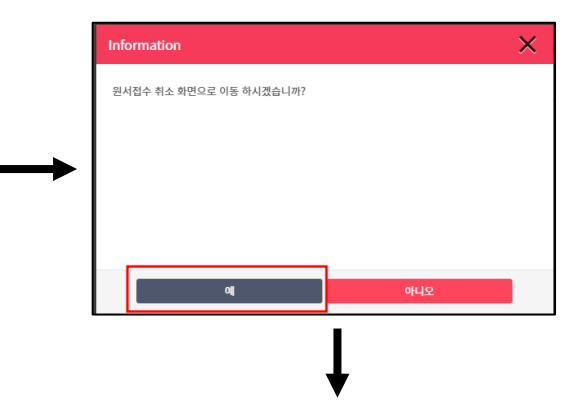

## 07. 원서접수 취소 / 환불

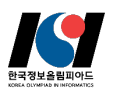